### Compiling OpenGL Programs on macOS or Linux using CMake

This tutorial explains how to compile OpenGL programs on macOS using CMake – a cross-platform tool for managing the build process of software using a compilerindependent method. On macOS, OpenGL and GLUT are preinstalled; GLEW is not needed as we will use the core profile of OpenGL 3.2 later when we use shaders; Xcode is not required unless you prefer programming in an IDE. At the end we also discuss how to compile on Linux.

Contents/Steps:

- 1. Install Homebrew
- 2. Install CMake via Homebrew
- 3. Build and run the OpenGL program
  - 3.1 Build via the command line by generating Unix Makefiles (without Xcode)
  - 3.2 Build via the Xcode IDE by generating an Xcode project (so that you can write your code in Xcode if you have it installed)
- 4. Compilation on Linux
- 5. Notes

### 1. Install Homebrew

Homebrew is a package manager for macOS. If you have installed Homebrew before, skip this step.

To install Homebrew, simply paste the command from <u>https://brew.sh</u> into your terminal and run. Once you have installed Homebrew, type "**brew**" in your terminal to check if it's installed.

We will use Homebrew to install CMake.

### 2. Install CMake

I strongly suggest installing CMake via Homebrew as it will also pick up any related missing packages during installation (such as installing a needed command line tool for Xcode even if you don't have Xcode). If you have installed CMake, just skip this step.

To install CMake, simply type "**brew install cmake**" in the terminal. Once you have installed CMake, type "**cmake**" in your terminal to check if it's installed.

# 3. Build and run the OpenGL program

To compile <u>example.cpp</u>, we need an additional file in the same directory: <u>CMakeLists.txt</u>, which will be used to generate build files. CMakeLists.txt:

```
cmake minimum required(VERSION 2.8)
# Set a project name.
project(HelloOpenGL)
# Use the C++11 standard.
set(CMAKE CXX FLAGS "-std=c++11")
# Suppress warnings of the deprecation of glut functions on macOS.
if(APPLE)
  add definitions(-Wno-deprecated-declarations)
endif()
# Find the packages we need.
find package(OpenGL REQUIRED)
find package(GLUT REQUIRED)
# Linux
# If not on macOS, we need glew.
if (UNIX AND NOT APPLE)
  find package(GLEW REQUIRED)
endif()
# OPENGL INCLUDE DIR, GLUT INCLUDE DIR, OPENGL LIBRARIES, and
GLUT LIBRARIES are CMake built-in variables defined when the packages
are found.
set(INCLUDE DIRS ${OPENGL INCLUDE DIR} ${GLUT INCLUDE DIR})
set(LIBRARIES ${OPENGL LIBRARIES} ${GLUT LIBRARIES})
# If not on macOS, add glew include directory and library path to
lists.
if (UNIX AND NOT APPLE)
  list(APPEND INCLUDE DIRS ${GLEW INCLUDE DIRS})
  list(APPEND LIBRARIES ${GLEW LIBRARIES})
endif()
# Add the list of include paths to be used to search for include
files.
include directories(${INCLUDE DIRS})
# Search all the .cpp files in the directory where CMakeLists lies
and set them to ${SOURCE FILES}.
# Search all the .h files in the directory where CMakeLists lies and
set them to ${INCLUDE FILES}.
```

```
CS6533/CS4533
Zebin Xu
zebinxu@nyu.edu
file(GLOB SOURCE_FILES ${CMAKE_CURRENT_SOURCE_DIR}/*.cpp)
file(GLOB INCLUDE_FILES ${CMAKE_CURRENT_SOURCE_DIR}/*.h)
# Add the executable Example to be built from the source files.
add_executable(Example ${SOURCE_FILES} ${INCLUDE_FILES})
# Link the executable to the libraries.
target link libraries(Example ${LIBRARIES})
```

NYU Tandon School of Engineering

## 3.1 Build via the Command Line

Now we have two files (CMakeLists.txt and example.cpp) in the same directory. Run the commands to generate the Makefile (Note: \$ stands for the terminal prompt): \$mkdir build

\$cd build
\$cmake ..
\$make

The 1st line will create a directory called **build** that will contain all the build artifacts so that you don't mix these files during compilation with the original source files. The 3rd line will generate Unix Makefile based on the CMakeLists.txt located in the parent directory (.. specifies the location of CMakeLists.txt).

The 4th line will run the Makefile that will compile and link the program.

To run the program in the command line,

\$./Example

Now you should be able to see the OpenGL window.

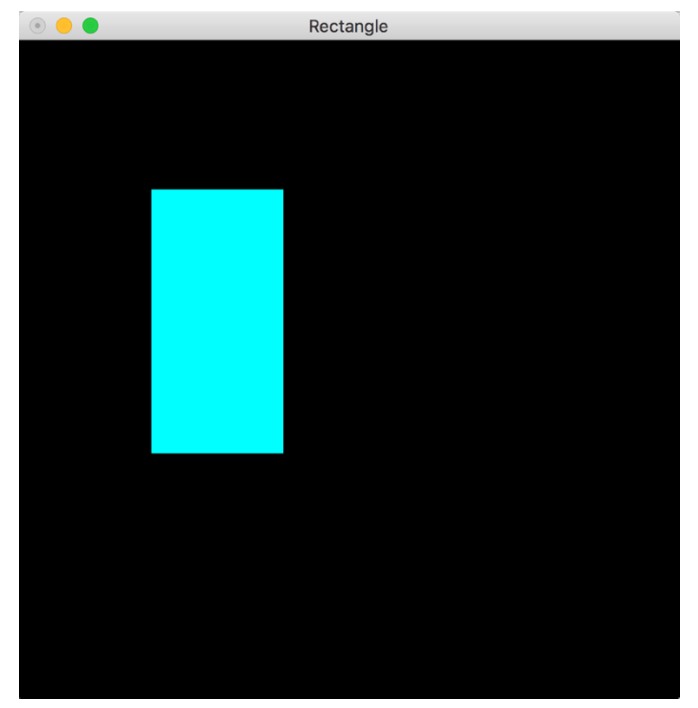

If you update your code without adding or deleting files, just run make to recompile and link. Otherwise (adding or deleting some files) you may need to make some changes to the CMakeLists.txt file, remove the build directory, and follow the above steps to regenerate the Makefile.

#### 3.2 Build via the Xcode IDE

If you have installed Xcode and want to use Xcode as the development environment, you will need to specify a parameter when running cmake:

```
$mkdir build
$cd build
$cmake .. -G Xcode
```

Now the Xcode project file called HelloOpenGL.xcodeproj is generated in the build directory. To open it, execute <code>open HelloOpenGL.xcodeproj</code> in the command line or double click it in the GUI.

Click the button 🕨 to build the project.

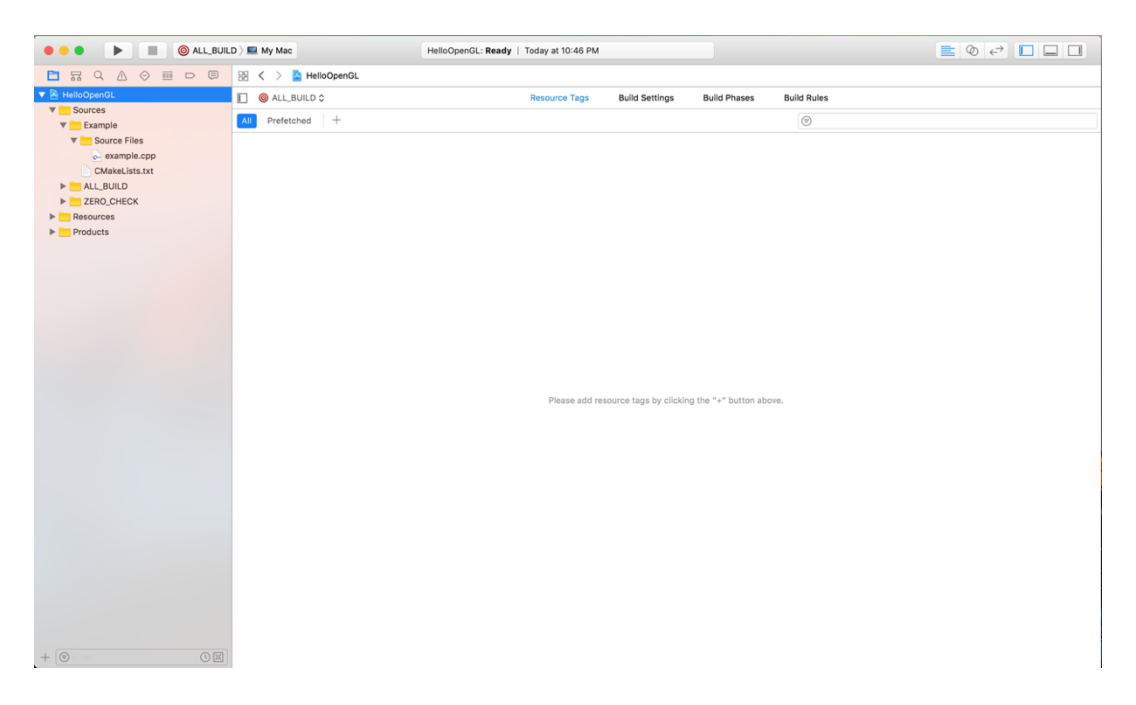

Switch the scheme to the executable named Example, and click button by to run it.

NYU Tandon School of Engineering CS6533/CS4533 Zebin Xu zebinxu@nyu.edu

|                                                                                                    |         |                                       |                                        |                | zebiliku@liyu.euu |
|----------------------------------------------------------------------------------------------------|---------|---------------------------------------|----------------------------------------|----------------|-------------------|
| ● ● ● ► ■ ✓ ⊚ ALL_BUILD                                                                                           | •       | HelloOpenGL   Build Succeeded   Today | at 10:46 PM 🛕 12                       |                |                   |
|                                                                                                    | My Mac  |                                       |                                        |                | < 🗛 >             |
| Rulidtime (12) But                                                                                                |         | Posource Tags                         | Build Sattings Build Phase             | ee Build Bulae |                   |
| Edit Scheme                                                                                                    | DOILD Q | Resource raga                         | build Settinga - Duild Friead          | ea Duild Rulea |                   |
| A Deprecations     Manage Scheme                                                                                  | ched +  |                                       |                                        |                |                   |
| 'glutinit' is deprecated: first<br>deprecated in macOS 10.9<br>example.cpp                                        |         |                                       |                                        |                |                   |
| () 'glutInit' has been explicitly<br>marked deprecated here                                                       |         |                                       |                                        |                |                   |
| <ul> <li>'glutinitDisplayMode' is<br/>deprecated: first deprecated in<br/>macOS 10.9<br/>example.cpp</li> </ul>   |         |                                       |                                        |                |                   |
| (1) 'glutinitDisplayMode' has been<br>explicitly marked deprecated<br>here                                        |         |                                       |                                        |                |                   |
| glutinitWindowSize' is deprecated<br>: first deprecated in macOS 10.9<br>example.cpp                              |         |                                       |                                        |                |                   |
| IglutinitWindowSize' has been<br>explicitly marked deprecated<br>here                                             |         |                                       |                                        |                |                   |
| <ul> <li>glutinitWindowPosition' is<br/>deprecated: first deprecated in<br/>macOS 10.9<br/>example.cpp</li> </ul> |         | Please add re                         | esource tags by clicking the "+" butte | on above.      |                   |
| glutlnitWindowPosition' has<br>been explicitly marked<br>deprecated here                                          |         |                                       |                                        |                |                   |
| <ul> <li>glutCreateWindow' is deprecated:<br/>first deprecated in macOS 10.9<br/>example.cpp</li> </ul>           |         |                                       |                                        |                |                   |
| IglutCreateWindow' has been<br>explicitly marked deprecated<br>here                                               |         |                                       |                                        |                |                   |
| <ul> <li>glutDisplayFunc' is deprecated:<br/>first deprecated in macOS 10.9<br/>example.cpp</li> </ul>            |         |                                       |                                        |                |                   |
| IglutDisplayFunc' has been<br>explicitly marked deprecated<br>here                                                |         |                                       |                                        |                |                   |
| <ul> <li>glutReshapeFunc' is deprecated:<br/>first deprecated in macOS 10.9<br/>example.cpp</li> </ul>            |         |                                       |                                        |                |                   |
| IglutReshapeFunc' has been<br>explicitly marked deprecated                                                        |         |                                       |                                        |                |                   |
| Titer (C)                                                                                                    |         |                                       |                                        |                |                   |

Now you should be able to run and debug your OpenGL program on Xcode.

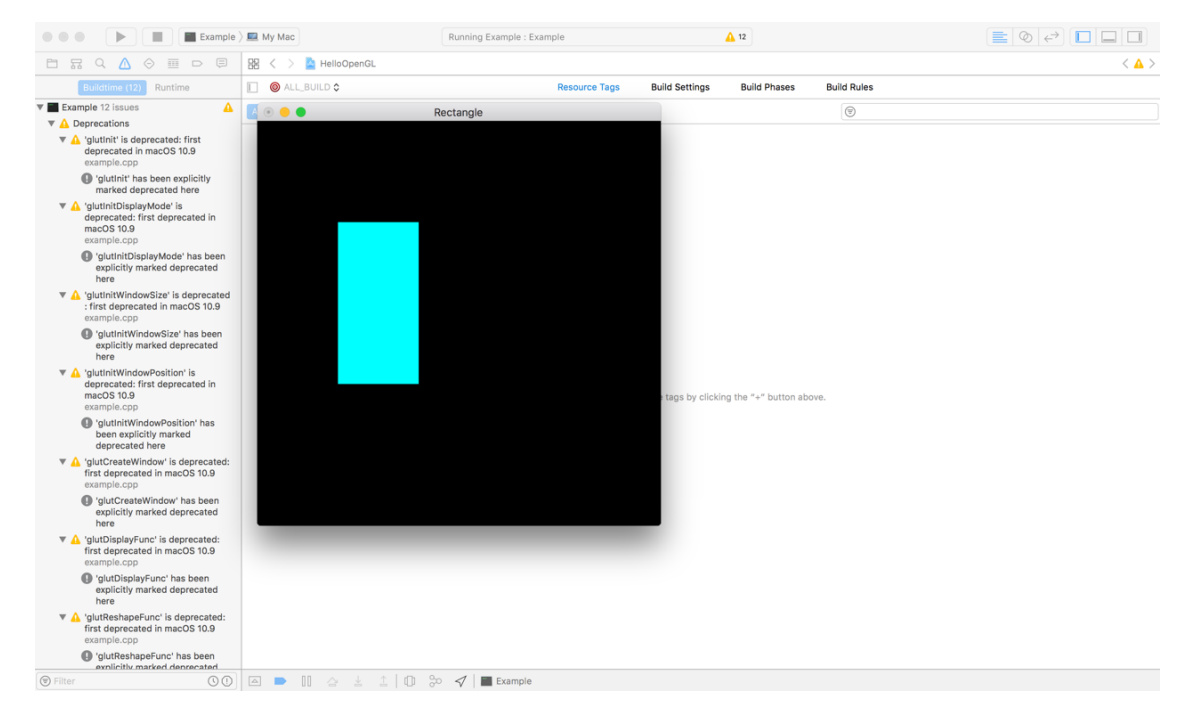

## 4. Compilation on Linux

For Linux user, you can use the same given CMakeLists.txt to generate Makefile, compile and run.

For Ubuntu, you need to install OpenGL, GLUT, and GLEW: \$sudo apt-get install freeglut3-dev \$sudo apt-get install libglew-dev \$sudo apt-get install libxmu-dev libxi-dev You will need to install libxmu and libxi (the 3<sup>rd</sup> line) if you have the following error when running cmake: CMake Error: The following variables are used in this project, but they are set to NOTFOUND. Please set them or make sure they are set and tested correctly in the CMake files: GLUT\_Xi\_LIBRARY (ADVANCED) ... GLUT\_Xmu\_LIBRARY (ADVANCED)

### 5. Notes

#### **Reading shader files**

Shader files are literally plain-text files containing the shader source code. Hence, if you specify a **relative** path for the shader files in the C/C++ code, say the current directory (e.g., program = InitShader("./vshader42.glsl", "./fshader42.glsl");), then in order to read the shader files you should run your program from the **same path** as the files, i.e., the **execution path** is the root of the specified relative path.

For command line user: Say you are in the root of the following directory hierarchy:

| —— Angel-yjc.h        |  |  |  |  |
|-----------------------|--|--|--|--|
| — CMakeLists.txt      |  |  |  |  |
| CheckError.h          |  |  |  |  |
| — InitShader.cpp      |  |  |  |  |
| — build               |  |  |  |  |
| — CMakeCache.txt      |  |  |  |  |
| —— CMakeFiles         |  |  |  |  |
| — Makefile            |  |  |  |  |
| — RotateCubeNew       |  |  |  |  |
| 🖵 cmake_install.cmake |  |  |  |  |
| — fshader42.glsl      |  |  |  |  |
| — mat-yjc-new.h       |  |  |  |  |
| — rotate-cube-new.cpp |  |  |  |  |
| — vec.h               |  |  |  |  |
| vshader42.glsl        |  |  |  |  |

The executable RotateCubeNew is in the build directory and shader files are in the root directory. Stay in the root directory and run:

\$./build/RotateCubeNew

Alternatively, you can modify the relative path in the code: program = InitShader("./../vshader42.glsl", "./../fshader42.glsl");
Then you can run directly in the build directory:

\$./RotateCubeNew

For Xcode user:

Say you are in the following directory hierarchy:

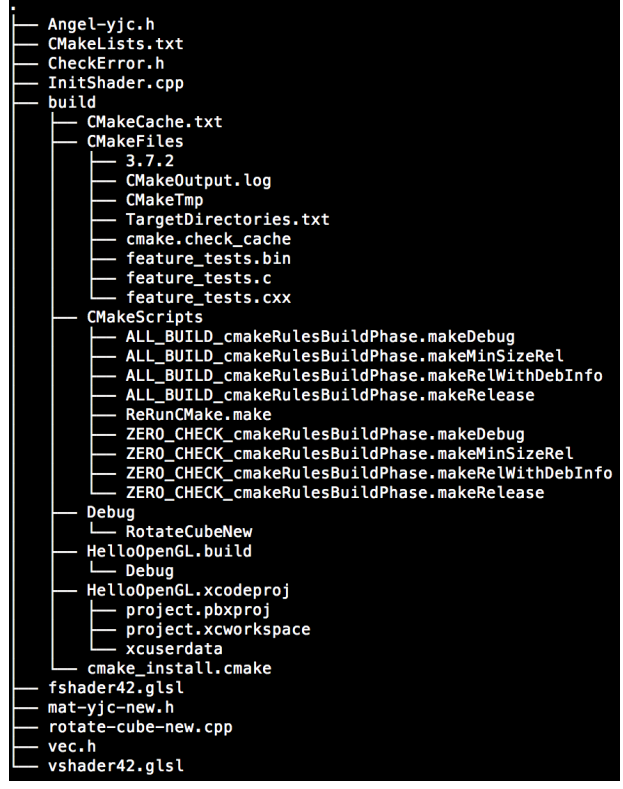

The default execution path is./build/Debug/, which is generated after running build.

You can also find it by right-clicking the executable RotateCubeNew in Xcode and select "Show in Finder" to browse to the execution path. You need to **copy and paste the shader files to this path** in order to run. Note that if you modify the shader files located in the root directory, you should update the corresponding shader files in the execution path (which I admit is inconvenient).

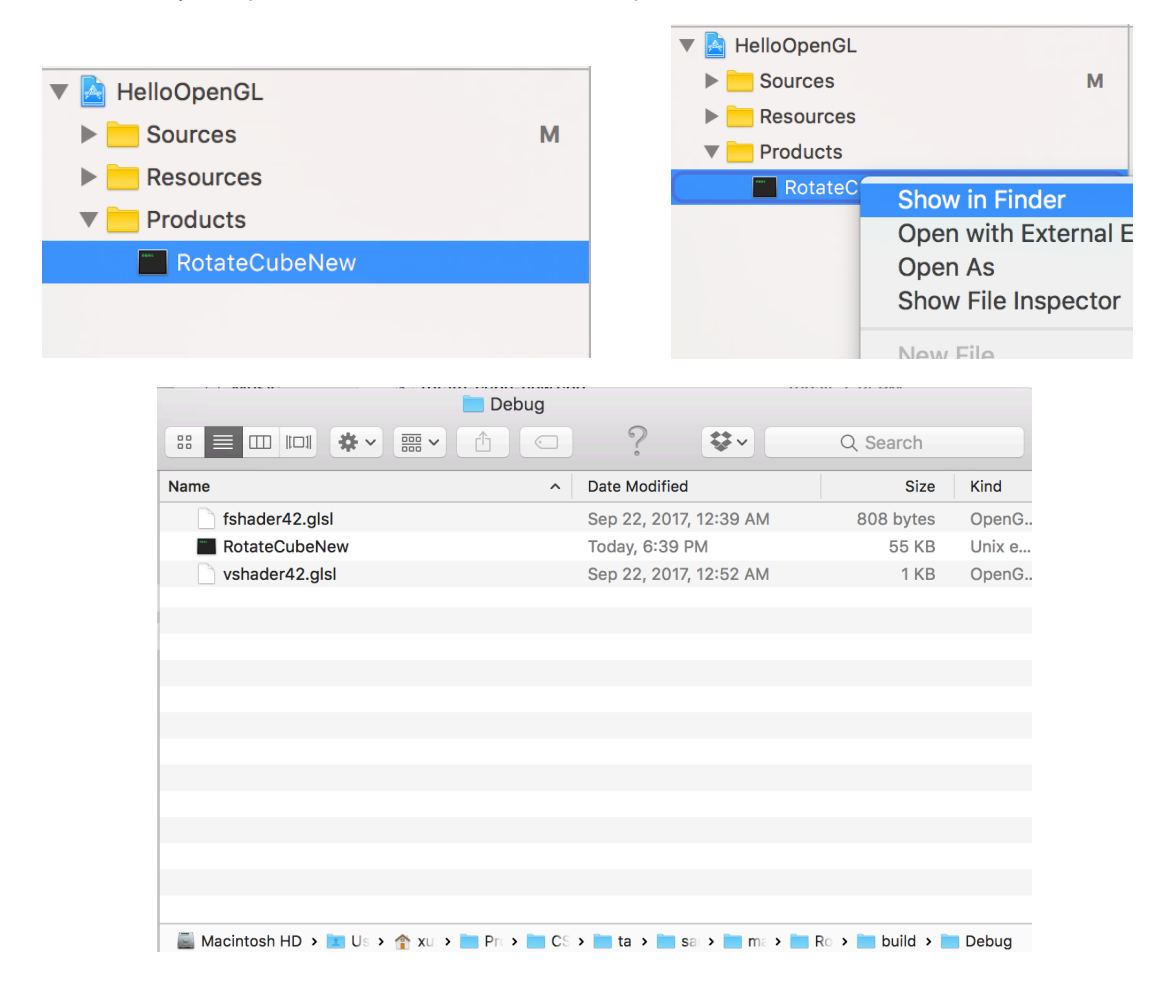

Alternatively, to avoid copying and pasting, you can modify the relative path: program = InitShader("./../vshader42.glsl", "./../fshader42.glsl");
They refer to the shader files located in the root of the hierarchy so that your
program running in its execution path can correctly read them.

# More Information

CMake tutorial: <u>https://cmake.org/cmake-tutorial/</u> OpenGL 3.2 core profile spec: <u>https://www.khronos.org/registry/OpenGL/specs/gl/glspec32.core.pdf</u>